## Instruktioner för publicering av inlägg

| 1.1                                                                                                    |                                                                                                    |                                                                                                    |                                                                                                |                           |                                                                                       |                                                                                        |                       |                                  |
|----------------------------------------------------------------------------------------------------|----------------------------------------------------------------------------------------------------|----------------------------------------------------------------------------------------------------|------------------------------------------------------------------------------------------------|---------------------------|---------------------------------------------------------------------------------------|----------------------------------------------------------------------------------------|-----------------------|----------------------------------|
| Börja med att klicka på länken<br>Medlem => Logga in                                                                                                    | Segelsällskapet Angantyr         - på sjön, för sjön - naturlig fritid         Föreningen       Kölbåtsektionen         Medlemskap                                                                                                    |                                                                                                    |                                                                                                |                           |                                                                                       |                                                                                        |                       |                                  |
|                                                                                                    | Höststök<br>Skrevs den 1 oktober,                                                                                                    | 2015<br>2015 av Anders Sver                                                                                           | sson Isjakt<br>Övrigt<br>Frågesport                                                            | E-medlem                  | fö<br>sk<br>– 1<br>Ann<br>247                                                         | åt-<br>orsäkring<br>ta täcka al<br>och lite til<br>ders, en av våra<br>1 000 delägare. | It.                   |                                  |
| 1.2                                                                                                    |                                                                                                    |                                                                                                    |                                                                                                |                           |                                                                                       |                                                                                        |                       |                                  |
| Skriv in ditt användarnamn,<br>lösenord och kryssa i rutan "jag är<br>ingen robot". Första gången<br>kommer du att få svara på en fråga<br>för att visa att du är en människa.<br>Denna fråga kommer sen att<br>upprepas om det är lång tid mellan<br>inloggningarna eller om<br>anslutningen inte anses säkrad,<br>detta är helt naturligt. | <ul> <li>▲ Panel</li> <li>Panel</li> <li>Panel</li>     &lt;</ul> | el<br>Itthet<br>Itti Irilagg<br>20 kommentarer<br>Offensi I.a. Itter<br>Itter I.a. Itter<br>Vitet                     | 40 sidor<br>atch Box.<br>n webbplats från 31 skrapkommentar<br>de som skrappost for tilfallet. | * S                       | inabbutkast<br>Titel<br>Vad har du på hjärtat<br>Spara ofkost<br>Vyheter från WordPre | 2                                                                                      | far e linstaltning ar | * Hjalp *                        |
| 1.3                                                                                                    | 🕠 🔿 Sagalsällekanat A                                                                                                    | ngaphg 🗖 0 -                                                                                                    | L Nu#                                                                                          |                           |                                                                                       |                                                                                        |                       |                                  |
| Nu kommer du till huvudmenyn                                                                                                    | Panel                                                                                                    | Panel                                                                                                    | r nyu                                                                                          |                           |                                                                                       | Panelinst                                                                              | allningar ▼           | Hjälp 🔻                          |
| (Adminmenyn).                                                                                                    | 🖈 Inlägg                                                                                                    | I korthet                                                                                                    |                                                                                                |                           | Snabbutkast                                                                           |                                                                                        |                       |                                  |
| I vänsterspalten syns ett flertal<br>rubriker. Klicka på inlägg för att<br>öppna den menyn.                                                                                                    | Hedia       Kommentarer       Yop Poll       MailPoet                                                                                                    | <ul> <li>111 inlägg</li> <li>20 kommen</li> <li>WordPress 4.3.1</li> <li>Akismet har red<br/>skräpkommenta</li> </ul> | 40 sidor<br>tarer<br>med temat Catch Box.<br>an skyddat din webbplats från<br>rer.             | n 31                      | Titel<br>Vad har du p                                                                 | å hjärtat?                                                                             |                       |                                  |
|                                                                                                    | 🖌 Verktyg                                                                                                    | Det finns inga p<br>tillfället.                                                                                       | oster markerade som skräppo                                                                    | ost för                   | Spara utkast                                                                          | J                                                                                      |                       |                                  |
| 1 /                                                                                                    | Minimera meny                                                                                                    |                                                                                                    |                                                                                                |                           | Nyheter från '                                                                        | WordPress                                                                              |                       |                                  |
| Ska du skriva tabollor i inläggot                                                                                                    | 🔞 🖀 Segelsällskapet A                                                                                                    | ngantyr 투 0 🔸                                                                                                    | ► Nytt                                                                                         |                           |                                                                                       |                                                                                        |                       |                                  |
| honna till nunkt 3 1 innan du gör                                                                                                    | 🚳 Panel                                                                                                    | Inlägg skap                                                                                                    | ba nytt                                                                                        |                           |                                                                                       | Panelinst                                                                              | ällningar ▼           | Hjälp 🔻                          |
| detta:                                                                                                    | Alla inlägg<br>Skapa nytt                                                                                                    | Alla (111)   Publi<br>Välj åtgärd                                                                                     | Utför Alla datum                                                                               | ▼ Alla k                  | ategorier                                                                             | Filtrera                                                                               | < 1 a                 | av 6 > »                         |
| tidigare inlägg och i vänstormonyn                                                                                                    | <ul> <li>Media</li> <li>Kommentarer</li> </ul>                                                                                                    | ID                                                                                                    | Titel                                                                                          | Författa<br>re            | Kategorier                                                                            | Taggar                                                                                 | •                     | Datum                            |
| finns nu valet Skapa nytt.                                                                                                    | 🔟 Yop Poll 🖂 MailPoet                                                                                                    | 2464                                                                                                    | Höststök 2015                                                                                  | Anders<br>Svensso<br>n    | 2015, Aktivitet<br>(jolle), Aktivitet<br>(kölbåt)                                     | inbjudan                                                                               | li <del>na</del> s    | 2015-10-<br>01<br>Publicer<br>at |
| Klicka på Skapa nytt                                                                                                    | <ul> <li>Profil</li> <li>Verktyg</li> <li>Minimera meny</li> </ul>                                                                                                    | 2443                                                                                                    | RövarCupen 2015 –<br>resultat                                                                  | Ordföra<br>nde<br>Andreas | 2015, Resultat<br>(kölbåt)                                                            | Resultat,<br>RövarCupen                                                                | -                     | 2015-09-<br>24<br>Publicer<br>at |

| 1.5                                                                                                    |                                                                                                    |                                                                                                    |                                                                                                    |
|----------------------------------------------------------------------------------------------------|----------------------------------------------------------------------------------------------------|----------------------------------------------------------------------------------------------------|----------------------------------------------------------------------------------------------------|
|                                                                                                    | 🛞 🖀 Segelsällskapet                                                                                                    | Angantyr 🌹 0 🕂 Nytt                                                                                                    | Panelinställningar v Hiäln v                                                                                                    |
|                                                                                                    | Panel                                                                                                    | Skapa nytt inlägg                                                                                                    |                                                                                                    |
|                                                                                                    | Alla inlägg                                                                                                    | Ange titel här                                                                                                    | Publicera 🔺                                                                                                    |
|                                                                                                    | Skapa nytt                                                                                                    | Lagg till media Add Rapid Quiz question Visuell Text                                                                                                    | Förhandsgranska                                                                                                    |
| Ange titeln för din artikel                                                                                                    | Kommentarer                                                                                                    |                                                                                                    | Status: Utkast <u>Redigera</u> Synlighet: Offentlig Redigera                                                                                                    |
|                                                                                                    | 🛃 Yop Poll                                                                                                    | III 章 山                                                                                                    | Publicera direkt <u>Redigera</u>                                                                                                    |
|                                                                                                    | MailPoet                                                                                                    |                                                                                                    | Ta bort Publicera                                                                                                    |
|                                                                                                    | 👗 Profil                                                                                                    |                                                                                                    | Kategorier                                                                                                    |
|                                                                                                    | Minimera meny                                                                                                    |                                                                                                    | Alla kategorier Mest använda                                                                                                    |
| 16                                                                                                    |                                                                                                    |                                                                                                    | A.                                                                                                    |
| 1.0                                                                                                    | экара пуш                                                                                                    | Redigera Visa Inlägg                                                                                                    | Förhandsgranska                                                                                                    |
|                                                                                                    | 93 Media                                                                                                    | Image: Second state         Add Rapid Quiz question         Visuell         Text                                                                                                    | Y Status: Utkast <u>Redigera</u>                                                                                                    |
| Skriv texten i rutan.                                                                                                    | Yop Poll                                                                                                    |                                                                                                    | <ul> <li>Synlighet: Offentlig <u>Redigera</u></li> <li>Publicera direkt <u>Redigera</u></li> </ul>                                                                                                    |
|                                                                                                    | TablePress                                                                                                    |                                                                                                    | Ta bort Publicera                                                                                                    |
|                                                                                                    | MailPoet                                                                                                    | Här följer en enkel instruktion för hur man går till väga för att                                                                                                    |                                                                                                    |
| Ska texten innehålla tabeller ska                                                                                                    | 🍃 Verktyg                                                                                                    | publicera inlägg (artiklar) på hemsidan.                                                                                                    | Alla kategorier Mest använda                                                                                                    |
| du skapa dom under en annan                                                                                                    | Minimera meny                                                                                                    | Ladda ner pdf-filen och följ anvisningarna.                                                                                                    | Föreningen                                                                                                    |
| uu skapa ueni unuer en annan                                                                                                    |                                                                                                    |                                                                                                    | Arsmöte/Styrelsmöte Skepp o'hoj                                                                                                    |
| rubrik. Se punkt 3.1                                                                                                    |                                                                                                    |                                                                                                    | Styrelsen<br>Isjakt                                                                                                    |
|                                                                                                    |                                                                                                    |                                                                                                    | jolle Aktivitet (jolle)                                                                                                    |
|                                                                                                    |                                                                                                    |                                                                                                    | Resultat (jolle)                                                                                                    |
|                                                                                                    |                                                                                                    | Otkast sparat ki. 14.55.12.                                                                                                    | 1                                                                                                    |
| 17                                                                                                    |                                                                                                    |                                                                                                    |                                                                                                    |
| 1.7                                                                                                    | w a -u-                                                                                                    |                                                                                                    | Panelinställningar 💌 Hiälp 🔻                                                                                                    |
| 1.7<br>När texten är skriven ska man                                                                                                    | <ul> <li>Panel</li> </ul>                                                                                                    | Skapa nytt inlägg                                                                                                    | Panelinställningar V Hjälp V                                                                                                    |
| 1.7<br>När texten är skriven ska man                                                                                                    | <ul> <li></li></ul>                                                                                                    | Skapa nytt inlägg<br>Instruktioner för publicering                                                                                                    | Panelinstaliningar v Hjälp v<br>Publicera                                                                                                    |
| 1.7<br>När texten är skriven ska man<br>ställa in egenskaperna för inlägget.                                                                                                    | <ul> <li>B Panel</li> <li>         Inlagg         Alla inlagg         Skapa nytt         </li> </ul>                                                                                                    | Skapa nytt inlägg<br>Instruktioner för publicering<br>Permalänk: http://www.ssangantyr.org/instruktioner-for-publicering/<br>Redigera Visa inlagg                                                                                                    | Panelinställningar * Hjälp * Publicera  Spara utkast Forhandsgranska                                                                                                    |
| 1.7<br>När texten är skriven ska man<br>ställa in egenskaperna för inlägget.<br>Under publicera finns tre länka att                                                                                                    | <ul> <li>Panel</li> <li>Inlagg</li> <li>Alla inlagg</li> <li>Skapa nytt</li> <li>Media</li> <li>Kommentarer</li> </ul>                                                                                                    | Skapa nytt inlägg<br>Instruktioner för publicering<br>Permalänk: http://www.ssangantyr.org/instruktioner-for-publicering/<br>Redigera Visa inlagg<br>Pa Lägg till media Add Rapid Quiz question Visuell Text                                                                                                    | Panelinställningar * Hjälp * Publicera * Spara utkast Forhandsgranska  Status: Utkast <u>Redigera</u>                                                                                                    |
| <ul> <li>1.7</li> <li>När texten är skriven ska man<br/>ställa in egenskaperna för inlägget.<br/>Under publicera finns tre länka att<br/>trycka på.</li> </ul>                                                                                                    | <ul> <li>Panel</li> <li>Inlagg</li> <li>Alla inlagg</li> <li>skapa nytt</li> <li>Media</li> <li>Kommentarer</li> <li>Yop Poll</li> </ul>                                                                                                    | Skapa nytt inlägg         Instruktioner för publicering         Permalänk: http://www.ssangantyr.org/instruktioner-for-publicering/         Redigera       Visa inlägg         Plags till media       Add Rapid Quiz question         Visa inlägg       Visa inlägg         Image: State of the state of the state of t                                                                       | Panelinstallningar * Hjälp * Publicera   Forhandsgranska  Spara utkast Forhandsgranska  Splighet: Offentlig Redigera  Synlighet: Offentlig Redigera                                                                                                    |
| 1.7<br>När texten är skriven ska man<br>ställa in egenskaperna för inlägget.<br>Under publicera finns tre länka att<br>trycka på.                                                                                                    | <ul> <li>Panel</li> <li>Inlagg</li> <li>Alla inlagg</li> <li>Skapa nytt</li> <li>Media</li> <li>Kommentarer</li> <li>Yop Poll</li> <li>TablePress</li> </ul>                                                                                                    | Skapa nytt inlägg<br>Instruktioner för publicering<br>Permalänk: http://www.ssangantyr.org/instruktioner-for-publicering/<br>Redigero Visa inlagg<br>Pag Lägg till media Add Rapid Quiz question Visuell Text<br>B I ~ I I I I I I I I I I I I I I I I I                                                                                                    | Panelinställningar * Hjälp *  Publicera *  Spara utkast Forhandsgranska  Status: Utkast Redigera  Synlighet: Offentlig Redigera  Dublicera direkt Redigera Ta bort Publicera                                                                                                    |
| 1.7<br>När texten är skriven ska man<br>ställa in egenskaperna för inlägget.<br>Under publicera finns tre länka att<br>trycka på.                                                                                                    | <ul> <li>Panel</li> <li>Inlagg</li> <li>Skapa nytt</li> <li>Media</li> <li>Kommentarer</li> <li>Yop Poll</li> <li>TablePress</li> <li>MailPoet</li> </ul>                                                                                                    | Skapa nytt inlägg         Instruktioner för publicering         Permalänk: http://www.ssangantyr.org/instruktioner-for-publicering/         Redigera       Visa inlägg         Image: State of the state of the stat | Panelinställningar * Hjälp *  Publicera *  Spara utkast  Förhandsgranska  Status: Utkast <u>Redigera</u> Synlighet: Offentlig <u>Redigera</u> Publicera direkt <u>Redigera</u> Ta bort Publicera                                                                                                    |
| <ul> <li>1.7</li> <li>När texten är skriven ska man<br/>ställa in egenskaperna för inlägget.<br/>Under publicera finns tre länka att<br/>trycka på.</li> <li>1.8</li> </ul>                                                                                                    | <ul> <li>Panel</li> <li>Inlagg</li> <li>Alla inlagg</li> <li>skapa nytt</li> <li>Media</li> <li>Kommentarer</li> <li>Yop Poll</li> <li>TablePress</li> <li>MailPoet</li> </ul>                                                                                                    | Skapa nytt inlägg<br>Instruktioner för publicering<br>Permalänk: http://www.ssangantyr.org/instruktioner-for-publicering/<br>Redgere Vise inlags<br>Pag Lagg till media Add Rapid Quiz question Visuell Text<br>B I = I = I = G = I = I = I = I = I = I =                                                                                                    | Panelinställningar *       Hjälp *         Publicera       *         Spara utkast       Förhandsgranska         *       Status: Utkast Redigera         ©       Synlighet: Offentlig Redigera         m       Publicera direkt Redigera         Ta bort       Publicera                                                                                                    |
| <ul> <li>1.7</li> <li>När texten är skriven ska man<br/>ställa in egenskaperna för inlägget.<br/>Under publicera finns tre länka att<br/>trycka på.</li> <li>1.8</li> <li>Här kan man välia om man vill</li> </ul>                                                                                                    | <ul> <li>Panel</li> <li>Panel</li> <li>Inlagg</li> <li>Skapa nytt</li> <li>Media</li> <li>Kommentarer</li> <li>Yop Poll</li> <li>TablePress</li> <li>MailPoet</li> </ul>                                                                                                    | Skapa nytt inlägg<br>Instruktioner för publicering<br>Permalänk: http://www.ssangantyr.org/instruktioner-for-publicering/<br>Redigero Visa inlags<br>Partagg till media Add Rapid Quiz question Visuell Text<br>B I ~ I I I I I I I I I I I I I I I I I                                                                                                    | Panelinställningar *       Hjälp *         Publicera       *         Spara utkast       Förhandsgranska             Status: Utkast Redigera       *            S Synlighet: Offentlig Redigera       *            Publicera direkt Redigera       *            Publicera direkt Redigera       *            Publicera       *            Panelinställningar *       Hjälp *                                                                                                    |
| <ul> <li>1.7</li> <li>När texten är skriven ska man<br/>ställa in egenskaperna för inlägget.<br/>Under publicera finns tre länka att<br/>trycka på.</li> <li>1.8</li> <li>Här kan man välja om man vill<br/>spara inlägget utan publicering i</li> </ul>                                                                                                    | <ul> <li>Panel</li> <li>Inlagg</li> <li>Alia inlagg</li> <li>skapa nytt</li> <li>Media</li> <li>Kommentarer</li> <li>Yop Poll</li> <li>TablePress</li> <li>MailPoet</li> <li>Panel</li> <li>Inlagg</li> </ul>                                                                                                    | Skapa nytt inlägg<br>Instruktioner för publicering<br>Permalänk: http://www.ssangantyr.org/instruktioner-for-publicering/<br>Redgere Visa inlägg<br>Parmalänk: http://www.ssangantyr.org/instruktioner-for-publicering/<br>Redgere Visa inlägg<br>I Lägg till media Add Rapid Quiz question Visuell Text<br>B I = E = G - E = E = P & E = X<br>Här fölier en enkel instruktion för hur man oår till väda för att<br>Skapa nytt inlägg<br>Instruktioner för publicering                                                                                                    | Panelinställningar *       Hjälp *         Publicera       *         Spara utkast       Förhandsgranska         *       Status: Utkast Redigera         ® Synlighet: Offentlig Redigera       *         M Publicera direkt Redigera       *         Publicera       *         Panelinställningar *       Hjälp *         Publicera       *                                                                                                    |
| <ul> <li>1.7</li> <li>När texten är skriven ska man<br/>ställa in egenskaperna för inlägget.<br/>Under publicera finns tre länka att<br/>trycka på.</li> <li>1.8</li> <li>Här kan man välja om man vill<br/>spara inlägget utan publicering i<br/>väntan på att skriva mor</li> </ul>                                                                        | <ul> <li>Panel</li> <li>Inlagg</li> <li>Ala inlagg</li> <li>Skapa nytt</li> <li>Media</li> <li>Kommentarer</li> <li>Yop Poll</li> <li>TablePress</li> <li>MailPoet</li> <li>Panel</li> <li>Inlagg</li> <li>Ala inlagg</li> <li>Skapa nytt</li> </ul>                                                                                                    | Skapa nytt inlägg         Instruktioner för publicering         Permalänk: http://www.ssangantyr.org/instruktioner-for-publicering/         Redigero       Visa inlägg         P1 Lägg till media       Add Rapid Quiz question       Visuell         P1 Lägg till media       Add Rapid Quiz question       Visuell         P1 Lägg till media       Add Rapid Quiz question       Visuell         P1 Lägg till media       Add Rapid Quiz question       Visuell         P1 Lägg till media       Add Rapid Quiz question       Visuell         P1 Lägg till media       Add Rapid Quiz question       Visuell         P1 Lägg till media       Add Rapid Quiz question       Visuell         P1 Lägg till media       Add Rapid Quiz question       Visuell         P1 Lägg till media       Add Rapid Quiz question       Visuell         P2 Lägg till media       Add Rapid Quiz question       Visuell         P3 Lägg till media       Add Rapid Quiz question       Visuell         P3 Lägg till media       Add Rapid Quiz question       Visuell         P4 Tartification       Finite Add Rapid Quiz question       Visuell         P4 Tartification       Finite Add Rapid Quiz question       Visuell Tartification         P4 Tartification       Finite Add Rapid Quiz question       Visuell Tartifi                                                                                                    | Panelinställningar *       Hjälp *         Publicera       *         Spara utkast       Förhandsgranska            ¶ Status: Utkast Redigera       *            © Synlighet: Offentlig Redigera       *            m Publicera direkt Redigera       *            Panelinställningar *       Hjälp *            Panelinställningar *       Hjälp *            Publicera       *         Spara utkast       Förhandsgranska                                                                                                    |
| <ul> <li>1.7</li> <li>När texten är skriven ska man<br/>ställa in egenskaperna för inlägget.<br/>Under publicera finns tre länka att<br/>trycka på.</li> <li>1.8</li> <li>Här kan man välja om man vill<br/>spara inlägget utan publicering i<br/>väntan på att skriva mer.</li> </ul>                                                                       | <ul> <li>Panel</li> <li>Inlagg</li> <li>Alia inlagg</li> <li>skapa nytt</li> <li>Media</li> <li>Kommentarer</li> <li>Yop Poll</li> <li>TablePress</li> <li>MailPoet</li> </ul>                                                                                                    | Skapa nytt inlägg         Instruktioner för publicering         Permalänk: http://www.ssangantyr.org/instruktioner-for-publicering/         Redgere       Visa inlägg         Image:       Add Rapid Quiz question         Visuell       Text         Image:       Image:         Image:       Image:         Image:                                                                                                    | Panelinställningar *       Hjälp *         Publicera       *         Spara utkast       Förhandsgranska         *       Status: Utkast Redigera          Synlighet: Offentlig Redigera          Publicera direkt[Redigera          Publicera direkt[Redigera          Publicera          Publicera          Spara utkast          Förhandsgranska                                                                                                    |
| <ul> <li>1.7</li> <li>När texten är skriven ska man<br/>ställa in egenskaperna för inlägget.<br/>Under publicera finns tre länka att<br/>trycka på.</li> <li>1.8</li> <li>Här kan man välja om man vill<br/>spara inlägget utan publicering i<br/>väntan på att skriva mer.</li> </ul>                                                                       | <ul> <li>Panel</li> <li>Panel</li> <li>Inlagg</li> <li>Skapa nytt</li> <li>Media</li> <li>Kommentarer</li> <li>Yop Poll</li> <li>TablePress</li> <li>MailPoet</li> <li>Panel</li> <li>Inlagg</li> <li>Skapa nytt</li> <li>Media</li> <li>Kommentarer</li> <li>Yop Poll</li> <li>Kommentarer</li> <li>Yop Poll</li> </ul>                                                                                                    | Skapa nytt inlägg         Instruktioner för publicering         Permalänk: http://www.ssangantyr.org/instruktioner-for-publicering/         Redgere       Visa inlägg         I add Rapid Quiz question       Visuell         Text       I add Rapid Quiz question         I add Rapid Quiz question       Visuell         I add Rapid Quiz question       Visuell         I add Rapid Quiz question       Visuell         I add Rapid Quiz question       Visuell         Här föller en enkel instruktion för hur man oår till väoa för att         Skapa nytt inlägg         Instruktioner för publicering         Permalänk: http://www.ssangantyr.org/instruktioner-for-publicering/         Redgere       Visuell         Patagg till media       Add Rapid Quiz question         Visuell       Text         B       I am tagg                                                                                                    | Panelinställningar *       Hjälp *         Publicera       *         Spara utkast       Förhandsgranska         * Status: Utkast Redigera       *         * Synlighet: Offentlig Redigera       *         * Dublicera direkt Redigera       *         * Publicera direkt Redigera       *         * Panelinställningar *       Hjälp *         *       Publicera         *       Spara utkast         *       Förhandsgranska         *       Status: Utkast         *       OK         Axbrys       OK                                                                                                    |
| <ul> <li>1.7</li> <li>När texten är skriven ska man<br/>ställa in egenskaperna för inlägget.<br/>Under publicera finns tre länka att<br/>trycka på.</li> <li>1.8</li> <li>Här kan man välja om man vill<br/>spara inlägget utan publicering i<br/>väntan på att skriva mer.</li> <li><i>Finns ingen direkt användning för</i></li> </ul>                     | <ul> <li>Panel</li> <li>Inlagg</li> <li>Alia inlagg</li> <li>skapa nytt</li> <li>Media</li> <li>Kommentarer</li> <li>Yop Poll</li> <li>TablePress</li> <li>MailPoet</li> </ul>                                                                                                    | Skapa nytt inlägg         Instruktioner för publicering         Permalänk: http://www.ssangantyr.org/instruktioner-for-publicering/         Redgere       Visa inlägg         I asg till media       Add Rapid Quiz question         Visuell       Text         B I asg till media       Add Rapid Quiz question         Visuell       Text         B I asg till media       Add Rapid Quiz question         Visuell       Text         Här fölier en enkel instruktion för hur man oår till väna för att         Skapa nytt inlägg         Instruktioner för publicering         Redgere       Visuell         Permalänk: http://www.ssangantyr.org/instruktioner-for-publicering/         Redgere       Visuell         I asg till media       Add Rapid Quiz question         Visuell       Text         B I asg till media       Add Rapid Quiz question         Visuell       Text         B I asg till media       Add Rapid Quiz question         Visuell       Text                                                                                                    | Panelinställningar *       Hjälp *         Publicera       *         Spara utkast       Forhandsgranska         *       Status: Utkast Redigera          Synighet: Offentlig Redigera          Publicera direkt Redigera          Publicera direkt Redigera          Publicera          Panelinstäliningar *          Hjälp *          Publicera          Spara utkast          Forhandsgranska         *       Status: Utkast          OK         Avbryt       OK         Øvolighet: Offentlig Bedigera                                                                                                    |
| <ul> <li>1.7</li> <li>När texten är skriven ska man<br/>ställa in egenskaperna för inlägget.<br/>Under publicera finns tre länka att<br/>trycka på.</li> <li>1.8</li> <li>Här kan man välja om man vill<br/>spara inlägget utan publicering i<br/>väntan på att skriva mer.</li> <li><i>Finns ingen direkt användning för<br/>denna funktion.</i></li> </ul> | <ul> <li>Panel</li> <li>Panel</li> <li>Inlagg</li> <li>Skapa nytt</li> <li>Media</li> <li>Kommentarer</li> <li>Yop Poll</li> <li>TablePress</li> <li>MaliPoet</li> <li>Media</li> <li>Kommentarer</li> <li>Yop Poll</li> <li>TablePress</li> <li>Media</li> <li>Kommentarer</li> <li>Yop Poll</li> <li>TablePress</li> <li>MaliPoet</li> </ul>                                                                                                    | Skapa nytt inlägg         Instruktioner för publicering         Permalänk: http://www.ssangantyr.org/instruktioner-for-publicering/         Redgere       Visa inlägg         I asg till media       Add Rapid Quiz question       Visuell         T asg till media       Add Rapid Quiz question       Visuell         I asg till media       Add Rapid Quiz question       Visuell         Här föller en enkel instruktion för hur man går till väga för att         Skapa nytt inlägg         Instruktioner för publicering         Permalänk: http://www.ssangantyr.org/instruktioner-for-publicering/         Redgera       Visa inlägg         Instruktioner för publicering         Permalänk: http://www.ssangantyr.org/instruktioner-for-publicering/         Redgera       Visa inlägg         Instruktioner för publicering         Permalänk: http://www.ssangantyr.org/instruktioner-for-publicering/         Redgera       Visa inlägg         Instruktioner för publicering         B       I an inlägg         I an inlägg       I text         B       I an inlägg         I an inlägg       I an inlägg         I an inlägg       I an inlägg         I an inlägg       I an inlägg         I an inlägg       I an inlägg                                                                                                    | Panelinställningar *       Hjälp *         Publicera       *         Spara utkast       Förhandsgranska         * Status: Utkast Redigera       *         * Synlighet: Offentlig Redigera       *         * Publicera direkt Redigera       *         * Publicera direkt Redigera       *         * Panelinställningar *       Hjälp *         *       Publicera         *       Spara utkast         *       Förhandsgranska         *       Status: Utkast         *       Förhandsgranska         *       Status: Utkast         *       OK         Avbryt       OK         *       Publicera direkt Redigera         *       Publicera direkt Redigera |
| <ul> <li>1.7</li> <li>När texten är skriven ska man<br/>ställa in egenskaperna för inlägget.<br/>Under publicera finns tre länka att<br/>trycka på.</li> <li>1.8</li> <li>Här kan man välja om man vill<br/>spara inlägget utan publicering i<br/>väntan på att skriva mer.</li> <li><i>Finns ingen direkt användning för<br/>denna funktion.</i></li> </ul> | <ul> <li>Panel</li> <li>Panel</li> <li>Inlagg</li> <li>Skapa nytt</li> <li>Media</li> <li>Kommentarer</li> <li>Yop Poll</li> <li>TablePress</li> <li>MailPoet</li> <li>Alla Inlagg</li> <li>Skapa nytt</li> <li>Media</li> <li>Kommentarer</li> <li>Yop Poll</li> <li>TablePress</li> <li>Media</li> <li>Kommentarer</li> <li>Yop Poll</li> <li>TablePress</li> <li>Media</li> <li>Kommentarer</li> <li>Yop Poll</li> <li>TablePress</li> <li>MailPoet</li> <li>Parel</li> </ul> | Skapa nytt inlägg   Instruktioner för publicering   Permalänk: http://www.ssangantyr.org/instruktioner-for-publicering/   Redgera   Visa niågg   Pi Lagg till media   Add Rapid Quiz question   Visuell   Text   B   I   I  <                                                                                                    | Panelinställningar *       Hjälp *         Publicera                                                                                                    |
| <ul> <li>1.7</li> <li>När texten är skriven ska man<br/>ställa in egenskaperna för inlägget.<br/>Under publicera finns tre länka att<br/>trycka på.</li> <li>1.8</li> <li>Här kan man välja om man vill<br/>spara inlägget utan publicering i<br/>väntan på att skriva mer.</li> <li><i>Finns ingen direkt användning för<br/>denna funktion.</i></li> </ul> | <ul> <li>Panel</li> <li>Inlagg</li> <li>Skapa nytt</li> <li>Media</li> <li>Kommentarer</li> <li>Yop Poll</li> <li>TablePress</li> <li>MailPoet</li> <li>Alla inlagg</li> <li>Skapa nytt</li> <li>Skapa nytt</li> <li>Media</li> <li>Kommentarer</li> <li>Yop Poll</li> <li>TablePress</li> <li>MailPoet</li> <li>TablePress</li> <li>MailPoet</li> <li>Scool</li> </ul>                                                                                                    | Skapa nytt inlägg   Instruktioner för publicering   Permalånk: http://www.ssangantyr.org/instruktioner-for-publicering/   Redgere   Visa inlagg   Pi Lågg till media   Add Rapid Quiz question   Visuell   Text   B   I   I   I   I   I   I   I   I   I   I   I   I   I   I   I   I   I   I   I   I   I   I   I   I   I   I   I   I   I   I   I   I   I   I   I   I   I   I   I   I   I   I   I   I   I   I   I   I   I   I   I   I   I   I   I   I   I   I   I   I   I   I   I   I   I   I   I   I   I   I   I   I   I    I    I                                                                                                    | Panelinställningar *       Hjälp *         Publicera       *         Spara utkast       Förhandsgranska         *       Status: Utkast Redigera         @       Synlighet: Offentlig Redigera         m       Publicera direkt Redigera         Panelinställningar *       Hjälp *         Publicera       *         Spara utkast       Förhandsgranska         *       Status: Utkast         Utkast       •         Ø       Synlighet: Offentlig Bedigera         m       Publicera direkt Redigera         m       Publicera direkt Redigera         Ta bort       Publicera                                                                            |
| <ul> <li>1.7</li> <li>När texten är skriven ska man<br/>ställa in egenskaperna för inlägget.<br/>Under publicera finns tre länka att<br/>trycka på.</li> <li>1.8</li> <li>Här kan man välja om man vill<br/>spara inlägget utan publicering i<br/>väntan på att skriva mer.</li> <li><i>Finns ingen direkt användning för<br/>denna funktion.</i></li> </ul> | <ul> <li>Panel</li> <li>Panel</li> <li>Inlagg</li> <li>Skapa nytt</li> <li>Media</li> <li>Kommentarer</li> <li>Yop Poll</li> <li>TablePress</li> <li>MailPoet</li> <li>Alla inlagg</li> <li>Skapa nytt</li> <li>Media</li> <li>Kommentarer</li> <li>Yop Poll</li> <li>TablePress</li> <li>Media</li> <li>Kommentarer</li> <li>Yop Poll</li> <li>TablePress</li> <li>Media</li> <li>Kommentarer</li> <li>Yop Poll</li> <li>TablePress</li> <li>MailPoet</li> <li>Parel</li> </ul> | Skapa nytt inlägg         Instruktioner för publicering         Permalänk: http://www.ssangantyr.org/instruktioner-for-publicering/         Redgera       Via niågg         Image till media       Add Rapid Quiz question         Visuell       Text         B       Image         Här fölier en enkel instruktion för hur man dår till väda för att         Skapa nytt inlägg         Instruktioner för publicering         Permalänk: http://www.ssangantyr.org/instruktioner-for-publicering/         Redgera       Visuell         Permalänk: http://www.ssangantyr.org/instruktioner-for-publicering/         Redgera       Visuell         Permalänk: http://www.ssangantyr.org/instruktioner-for-publicering/         Redgera       Visuell         Text       B         Här följer en enkel instruktion för hur man går till väga för att                                                                                                    | Panelinställningar *       Hjälp *         Publicera                                                                                                    |
| <ul> <li>1.7</li> <li>När texten är skriven ska man<br/>ställa in egenskaperna för inlägget.<br/>Under publicera finns tre länka att<br/>trycka på.</li> <li>1.8</li> <li>Här kan man välja om man vill<br/>spara inlägget utan publicering i<br/>väntan på att skriva mer.</li> <li><i>Finns ingen direkt användning för<br/>denna funktion.</i></li> </ul> | <ul> <li>Panel</li> <li>Inlagg</li> <li>Skapa nytt</li> <li>Media</li> <li>Kommentarer</li> <li>Yop Poll</li> <li>TablePress</li> <li>MailPoet</li> <li>Alla inlagg</li> <li>Skapa nytt</li> <li>Skapa nytt</li> <li>Media</li> <li>Kommentarer</li> <li>Yop Poll</li> <li>TablePress</li> <li>MailPoet</li> <li>Scool</li> </ul>                                                                                                    | Skapa nytt inlägg   Instruktioner för publicering   Permalänk: http://www.ssangantyr.org/instruktioner-for-publicering/   Redgere   Visa inlägg   Pi Lägg till media   Add Rapid Quiz question   Visuell   Text   B   I   ## föller en enkel instruktion för hur man når till väna för att   Skapa nytt inlägg Instruktioner för publicering Permalänk: http://www.ssangantyr.org/instruktioner-for-publicering/ Redgera   Permalänk: http://www.ssangantyr.org/instruktioner-for-publicering/   Redgera   Visa inlägg   Har följer en enkel instruktion för hur man går till väga för att Har följer en enkel instruktion för hur man går till väga för att                                                                                                    | Panelinställningar *       Hjälp *         Publicera       *         Spara utkast       Förhandsgranska         *       Status: Utkast Redigera         @       Synlighet: Offentlig Redigera         m       Publicera         *       Panelinställningar *         Hjälp *         Publicera         *       Spara utkast         *       Porhandsgranska         *       Status: Utkast         Utkast       OK         Avbryt       OK         @       Synlighet: Offentlig Bedigera         m       Publicera direkt Redigera         Ta bort       Publicera                                                                                         |

| 1.9                                    |                                 |                                                                                                    |                                                                                                  |
|----------------------------------------|---------------------------------|----------------------------------------------------------------------------------------------------|--------------------------------------------------------------------------------------------------|
| Här finns val att lösenordsskydda      | 🍘 Panel                         | Skapa nytt inlägg                                                                                                    | Panelinställningar 🔻 Hjälp 🔻                                                                     |
| artikeln och göra den privat.          | 🖈 Inlägg                        | Instruktioner för publicering                                                                                                    | Publicera                                                                                        |
|                                        | Alla inlägg<br>Skapa nytt       | Permalänk: http://www.ssangantyr.org/instruktioner-for-publicering/<br>Redigera Visa inlägg                                                                                  | Spara utkast<br>Förhandsgranska                                                                  |
| Synligheten SKA vara Offentlig.        | 97 Media                        | Qatage till media         Add Rapid Quiz question         Visuell         Text                                                                                               | P Status: Utkast Redigera                                                                        |
|                                        | Yop Poll                        | B I ∞ ≡ ⊨ 66 − Ε ± ∃ 0 % ≡ ×                                                                                                    | <ul> <li>Synlighet: Offentlig</li> <li>Offentlig</li> <li>Lösenordsskyddat</li> </ul>            |
| Finns ingen direkt användning för      | TablePress                      | M                                                                                                    | OK Avbryt                                                                                        |
| denna funktion.                        | 🚢 Profil                        | Här följer en enkel instruktion för hur man går till väga för att<br>publicera inlägg (artiklar) på hemsidan.                                                                | Publicera direkt Redigera                                                                        |
| 1.10                                   |                                 |                                                                                                    |                                                                                                  |
|                                        | 🚯 者 Segelsällskapet A           | Angantyr 📮 0 🕂 Nytt                                                                                                    | Panelinställningar 🔻 Hjälp 💌                                                                     |
| Om du skriver artikeln i förväg kan    | Panel                           | Skapa nytt inlägg                                                                                                    |                                                                                                  |
| man tidinställa publiceringen.         | Alla inlägg                     | Instruktioner för publicering Permalänk: http://www.ssangantyr.org/instruktioner-for-publicering/                                                                            | Publicera                                                                                        |
|                                        | Skapa nytt                      | Redigera Visa inlagg                                                                                                    | Förhandsgranska                                                                                  |
| Mycket användbar funktion men          | <ul> <li>Kommentarer</li> </ul> | P: Lagg till media     Add Rapid Quiz question     Visuell     Text       P: Lagg till media     Lagg till media     Lagg till media     Lagg till media     Lagg till media | <ul> <li>Status: Utkast <u>Redigera</u></li> <li>Synlighet: Offentlig <u>Redigera</u></li> </ul> |
| tänk på att det påverkar               | 🖞 Yop Poll                      |                                                                                                    | Publicera direkt                                                                                 |
| visningsordingen på förstasidan.       | MailPoet                        |                                                                                                    | OK Avbryt                                                                                        |
|                                        | 💄 Profil                        | Här följer en enkel instruktion för hur man går till väga för att                                                                                                    | Ta hort Dublicara                                                                                |
|                                        | 🖈 inlägg                        | ×                                                                                                    |                                                                                                  |
| Val av kategorier är bade viktigt      | Alla inlāgg                     | Här fölier en enkel instruktion för hur man går till väga för att                                                                                                    | Ta bort Publicera                                                                                |
| och <u>nödvändiga</u> för att hemsidan | Skapa nytt<br>93 Media          | publicera inlägg (artiklar) på hemsidan.                                                                                                    | Kategorier                                                                                       |
| ska fungera.                           | F Kommentarer                   | Ladda ner pdf-filen och följ anvisningarna.                                                                                                    | Alla kategorier Mest använda                                                                     |
| Ett årtal ska vara ibockad OCH en      | Yop Poll     TablePress         |                                                                                                    | Föreningen Arsmöte/Styrelsmöte                                                                   |
| kategori i listan, helt enkelt VEM     | 🐱 MailPoet                      |                                                                                                    | Styrelsen                                                                                        |
| artikeln är skriven till.              | 👗 Profil                        |                                                                                                    | jolle                                                                                            |
| Dessa val påverkar högerspalten        | Minimera meny                   | Antal ord: 24 Utkast sparat kl. 14:59:12.                                                                                                    | Resultat (jolle)                                                                                 |
| på hemsidan.                           |                                 |                                                                                                    |                                                                                                  |
| 1.12                                   | 😈 Minimera meny                 | Antal ord: 24 Utkast sparat kl. 14:59:12.                                                                                                    |                                                                                                  |
| Taggar är också viktiga att fylla i då |                                 |                                                                                                    | Taggar                                                                                           |
| även dessa avgör utseendet på          |                                 |                                                                                                    | Lägg till                                                                                        |
| hemsidans högerspalt.                  |                                 |                                                                                                    | Separera taggar med kommatecken<br>Väli från de mest använda taggarna                            |
|                                        |                                 |                                                                                                    |                                                                                                  |
| Klicka pa Valj fran de mest            |                                 |                                                                                                    | Ange utvald bild                                                                                 |
| anvanda taggarna                       |                                 |                                                                                                    |                                                                                                  |
|                                        |                                 |                                                                                                    |                                                                                                  |
|                                        |                                 |                                                                                                    |                                                                                                  |
|                                        |                                 |                                                                                                    |                                                                                                  |
|                                        |                                 |                                                                                                    |                                                                                                  |
|                                        |                                 |                                                                                                    |                                                                                                  |
|                                        |                                 |                                                                                                    |                                                                                                  |
|                                        |                                 |                                                                                                    |                                                                                                  |

| 1.13                                                                                                    |                                                                                                    |                                                                                                    |
|----------------------------------------------------------------------------------------------------|----------------------------------------------------------------------------------------------------|----------------------------------------------------------------------------------------------------|
| Välj helst från dessa "vanliga"<br>taggar, men om det saknas får<br>man naturligtvis skriva en ny.                                                                                                    | <ul> <li>Yop Poll</li> <li>TablePress</li> <li>MallPoet</li> <li>Profil</li> <li>✓ Verktyg</li> <li>Minimera meny</li> </ul>              | Taggar Lagg till<br>Separera taggar med kommatecken<br>Valj från de mest använda taggarna<br>bitak Balmen inbjudan Islak<br>Jaktstart Masstart<br>Matchace Neapelbana<br>Norrsjön runt OP-<br>Cupen ardförande Resultat<br>RövarCupen Storsjön<br>runt Storöregattan                                                                                                    |
| 1.14                                                                                                    |                                                                                                    | Pousri upon Storgion                                                                                                    |
| Till sist ska man välja en bild som<br>ska visas på förstasidan<br>tillsammans med inlägget. Detta<br>kallas utvald bild                                                                              |                                                                                                    | Utvald bild *                                                                                                    |
| 1.15                                                                                                    |                                                                                                    |                                                                                                    |
| Du kan antingen ladda upp egna<br>bilder som den vänstra bilden visar<br>eller välja en gammal bild.<br>Bilderna ska helst vara i storleken<br>200 x 200 punkter.                                     | Utvald bild<br>Leds upp fire 'utdablandek<br>Stäpp filer varsomhelst för att ladda upp<br>register<br>Jamond timmes för uppsätting 2 tet. | Image: state state |
| 1.16                                                                                                    |                                                                                                    |                                                                                                    |
| Nu kan man trycka på Publicera.<br>Inlägget är klart och visas nu på<br>förstasidan, om inte tidsinställning<br>är aktiverad, samt högerspalten<br>som anpassar sig efter din kategori<br>och taggar. |                                                                                                    |                                                                                                    |

| ATT LÄGGA TILL BILDER I TEXTEN                                                                                                    |                                                                                                    |
|----------------------------------------------------------------------------------------------------|----------------------------------------------------------------------------------------------------|
| 2.1                                                                                                    |                                                                                                    |
| Gå upp till Lägg till media ovanför<br>textrutan där du skriver texten.                                                                               | Image: Segelsallskapet Angentyr       0       + Nytt         Panel       Skapa nytt inlägg         Instruktioner för publicering       Panelinställningar ▼         Alla inlägg: Skapa nytt       Permalänk: http://www.ssangantyr.org/instruktioner-for-publicering/         Skapa nytt       Permalänk: http://www.ssangantyr.org/instruktioner-for-publicering/         Skapa nytt       Permalänk: http://www.ssangantyr.org/instruktioner-for-publicering/         Redigera       Ysa inlägg         Pi Lagg till media       Angald Quiz question         Visuel       Text         B       Image: Single for the formentation of the formentation of the formenatio of the formentation of the formentation of the for                                                                                                    |
| 2.2                                                                                                    | 12 - 83 - «Seminandart vallavid) - 24 - 3 - 10 M                                                                                                    |
| Välj skapa galleri                                                                                                    | Infoga media<br>Skapa galler<br>Utvald bild<br>Infoga från URL                                                                                                    |
| 2.3                                                                                                    |                                                                                                    |
| Ladda upp eller välj de filer som du<br>vill ha i ditt inlägg.<br>Klicka Skapa ett nytt galleri                                                       | Infoga media       Skapa galleri       ×         Skapa galleri       Ladda upp filer       Mediabibliotek         Utvald bild       Bilder       Alla datum       [50k]         Infoga från URL       Filtrera etter Mi       Aterstall alla filter         Infoga från URL       Filtrera etter Mi       Infoga filer       Infoga filer         Infoga från URL       Filtrera etter Mi       Infoga filer       Infoga filer         Infoga filer       Infoga filer       Infoga filer       Infoga filer         Infoga filer       Infoga filer       Infoga filer       Infoga filer         Infoga filer       Infoga filer       Infoga filer       Infoga filer         Infoga filer       Infoga filer       Infoga filer       Infoga filer         Infoga filer       Infoga filer       Infoga filer       Infoga filer         Infoga filer       Infoga filer       Infoga filer       Infoga filer         Infoga filer       Infoga filer       Infoga filer       Infoga filer         Infoga filer       Infoga filer       Infoga filer       Infoga filer         Infoga filer       Infoga filer       Infoga filer       Infoga filer         Infoga filer       Infoga filer       Infoga filer       Infoga filer                                                                                                    |
| 2.4                                                                                                    |                                                                                                    |
| antingen "Sida för bilaga" eller<br>"Inget".<br>Välj önskat antal kolumner du vill<br>ha i texten. Välj storlek "Stor" eller<br>"Medium" i listrutan. | Avsluta galleri       Redigera galleri       ×         Redigera galleri       Använd drag och släpp för att ändra ordning på mediafiler.       Omvänd ordning         Lagg till i galleri       Image: Comparison of the state of the state of |
| Klicka på Infoga.                                                                                                    | ×                                                                                                    |
|                                                                                                    |                                                                                                    |

| 2.5                                                                                          |                                                                            |                                               |                                                                                                    |                  |
|----------------------------------------------------------------------------------------------|----------------------------------------------------------------------------|-----------------------------------------------|----------------------------------------------------------------------------------------------------|------------------|
|                                                                                              | MailPoet Här fölier en enkel instruktion för hur man går till väga för att |                                               | Ta bort                                                                                                    | Publicera        |
|                                                                                              | 👗 Profil<br>🖋 Verktyg                                                      | publicera inlägg (artiklar) på hemsidan.      | Kategorier                                                                                                   |                  |
| Blir man inte nöjd med bilderna är<br>det bara att markera bilderna och<br>klicka på pennan. | Minimera meny                                                              | Ladda ner pdf-filen och följ anviseninararna. | Alla kategorier Mest at<br>2012<br>2013<br>2014<br>2015<br>Medlem<br>Okategoriserade<br>Ovrigt<br>Frågesport | rvanda<br>•<br>• |
| 2.6                                                                                          |                                                                            |                                               |                                                                                                    |                  |
| Klicka på Publicera (Uppdatera)                                                              |                                                                            |                                               |                                                                                                    |                  |
| igen.                                                                                        |                                                                            |                                               |                                                                                                    |                  |
|                                                                                              |                                                                            |                                               |                                                                                                    |                  |
|                                                                                              |                                                                            |                                               |                                                                                                    |                  |

| ATT LÄGGA TILL TABELL I TEXTEN                                                                                                    |                                                                                                    |                                                                                                    |                                                                                                    |                                                                                                    |
|----------------------------------------------------------------------------------------------------|----------------------------------------------------------------------------------------------------|----------------------------------------------------------------------------------------------------|----------------------------------------------------------------------------------------------------|----------------------------------------------------------------------------------------------------|
| 3.1                                                                                                    |                                                                                                    |                                                                                                    |                                                                                                    |                                                                                                    |
| Välj Add new Table under<br>TablePress                                                                                               | P:       Media         ♥       Kommentarer         ↓       Yop Poll         ➡       TablePress         ▲       MailPoet         ▲       Profil         ✓       Verktyg         ●       Minimera meny                            | Permalānk: http://www.ssang<br>Redigera Visa inisgg Hami<br>91 Lagg till media Add Rap<br>All Tables IE CC<br>Add New Table<br>Import a Table<br>Plugin Options<br>About TablePress instrukt                                                                                                    | antyr.org/instruktioner-for-publicering/<br>a kortlank<br>bid Quiz question Visuell Text<br>— Ξ Ξ Ξ Ø 🐼 🖻 🔀<br>tion for hur man går till väga för att<br>å hemsidan. | Förhandsgranska ändringar            Förhandsgranska ändringar             Status: Publicerat Redigera             Synlighet: Offentlig Redigera             Mighet: Offentlig Redigera             Mighet: Offentlig Redigera |
| 3.2                                                                                                    |                                                                                                    |                                                                                                    |                                                                                                    |                                                                                                    |
| Fyll i rubrik, information om<br>tabellen samt bestäm antalet<br>rader och kolumner.<br>Klicka på Add Table                          | ■ TablePress         All Tables         Add New Table         Import a Table         Export a Table         Plugin Options         About TablePress         MailPoet         ▲ Profil         ✓ Verktyg         ④ Minimera meny | Add New Table         Table Name:         Provtabell         The name or title of your table.         Description (optional):         Denna tabell handlar om ir         A description of the contents of.         Number of Rows:       N         5       5         The number of rows in Thyour table.       you | ngenting<br>your table.<br>umber of Columns:<br>5<br>se number of columns in<br>uur table.                                                                           |                                                                                                    |
| 3.3                                                                                                    |                                                                                                    | Add Table                                                                                                    |                                                                                                    |                                                                                                    |
| Fyll i cellerna i tabellen.<br>Längre ner på sidan finner man<br>egenskaper för tabellen om man<br>vill förfina sin tabell.          | TablePress     All Tables     Add New Table     Import a Table     Export a Table     Plugin Options     About TablePress     MailPoet     Profil     ✓ Verktyg     Minimera meny                                               | Table Content  A A V  1 A V  2 A A V  3 A A V  3 A A V  5 A A V  Table Manipulation  Insert Link Insert Image A Selected rows: Hirle Chow                                                                                                    | B V C V<br>C V<br>C V<br>C V<br>C V<br>C V<br>C V<br>C                                                                                                    | D • • • E • •                                                                                                    |
| 3.4                                                                                                    |                                                                                                    |                                                                                                    |                                                                                                    |                                                                                                    |
| Längre upp hittar man Save<br>Changes ( glöm inte att spara) och<br>en grå ruta med text i. Den koden<br>ska kopieras till inlägget. | TablePress     All Tables     Add New Table     Import a Table     Export a Table     Plugin Options     About TablePress     MailPoet     Profil     ✓ Verktyg     Minimera meny                                               | To insert the table into a page, post. Preview Save Changes Table Information Table ID: Table Name: Description: Last Modified: Table Content                                                                                                    | 1     1       Provtabell     Denna tabell handlar om ingenting       7 oktober, 2015 16:45                                                                           | and paste it at the desired place in the editor.  Shortcode: [table id=1 /]                                                                                                    |
|                                                                                                    |                                                                                                    |                                                                                                    |                                                                                                    |                                                                                                    |

| 3.5                                                                |                                                                                                    |                                                                                                    |
|--------------------------------------------------------------------|----------------------------------------------------------------------------------------------------|----------------------------------------------------------------------------------------------------|
| Gå till inlägg => Alla inlägg<br>Hitta ditt inlägg, öppna och      |                                                                                                    | <ul> <li>Synlighet: Offentlig <u>Redigera</u></li> <li>Dublicerat den: 2 Jan, 2014 © 14:57<br/><u>Redigera</u></li> <li>Ta bort</li> <li>Uppdatera</li> </ul> |
| kopiera in länken från<br>tabellmenyn, där du vill ha<br>tabellen. | ▼ Kommentarer         Yop Poll         Här följer en enkel instruktion för hur man går till väga för att publicera inlägg (artiklar) på hemsidan.         TablePress         MallPoet         Ladda ner pdf-filen och följ anvisningarna.         Profil         ✓ Verktyg         Minimera meny | Kategorier       Alla kategorier       Mest använda       2014       Styrelsen       Foreningen       Arsmöte/Styrelsmöte       Skepp ofhoj       Isikat      |
| 3.6                                                                |                                                                                                    |                                                                                                    |
| Glöm inte trycka på Uppdatera när<br>du är klar.                   |                                                                                                    |                                                                                                    |